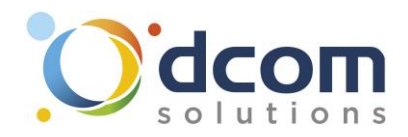

## Cloud Phone - Procédure de connexion Android

Téléchargez l'application « Xorcom CloudPhone » sur le Play Store.

Une fois l'application installée, il vous faudra appuyer sur l'icône QR Code puis scanner le code qui vous aura été envoyé.

Une fois que l'application est lancée, il faudra autoriser les appels entrants en sélectionnant « Notification Push »

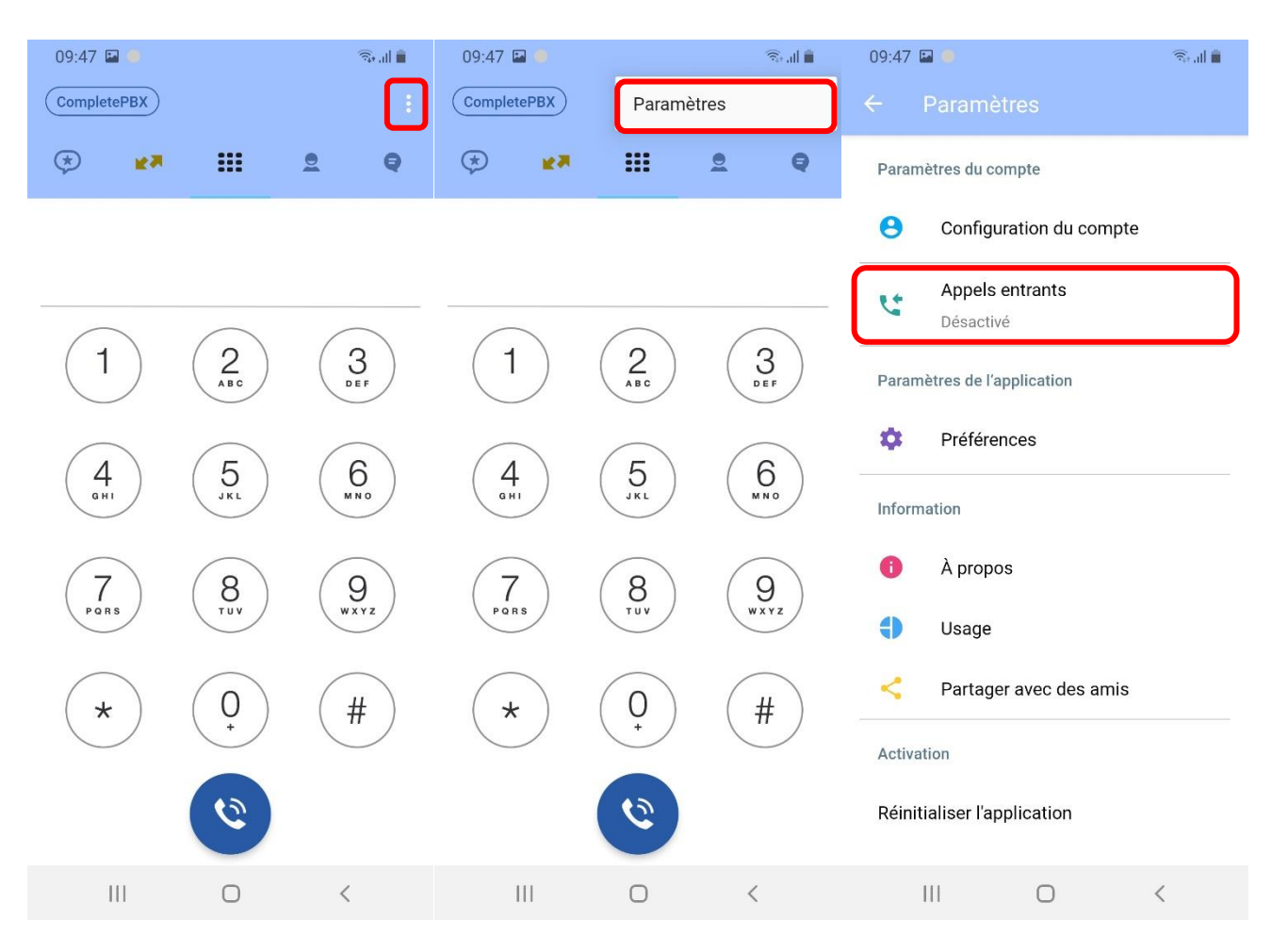

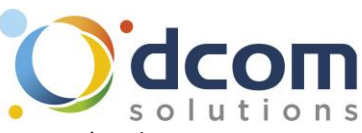

Pour terminer, il faudra se rendre dans les paramètres pour désactiver l'optimisation de la batterie (sur les téléphones Android uniquement) afin que l'application ne se mette pas en veille.

| Para    | uis l'application paramètre<br>Imètres                                                                                                    | 09:51 🖬 🗸 optimiser                                                                                                    | জিনা 🗎<br>1 🗙                                                                                                    | 09:51 🖬 🛛 🖘 ant ∎                                                                                                    |
|---------|----------------------------------------------------------------------------------------------------|----------------------------------------------------------------------------------------------------|----------------------------------------------------------------------------------------------------|----------------------------------------------------------------------------------------------------|
| 0       | Bien-être numérique<br>Temps d'écran, Minuteurs des applications,<br>Fonctionnement ralenti                                                                                                    | Accès spécial<br>Optimiser la batterie                                                                                                    | 2                                                                                                    | Optimiser la batterie                                                                                                    |
| ଡ଼      | Entretien de l'appareil<br>Batterie, Stockage, Mémoire, Sécurité                                                                                                    |                                                                                                    |                                                                                                    | Applications admin. appareil<br>Apparition par-dessus                                                                                           |
| ••      | Applications<br>Applications par défaut, Autorisations                                                                                                    |                                                                                                    |                                                                                                    | Autoris. Ne pas déranger                                                                                                    |
|         | application                                                                                                    |                                                                                                    |                                                                                                    | Modification paramètres système                                                                                                    |
| 1+<br>+ | Gestion globale<br>Langue et saisie, Date et heure,<br>Réinitialisation                                                                                                    |                                                                                                    |                                                                                                    | Accès aux notifications                                                                                                    |
|         |                                                                                                    | (b) optimise optim                                                                                                    | iisée optimiste …                                                                                                    | Picture-in-picture                                                                                                    |
| ★       | ACCESSIDIIITE<br>Voice Assistant, Son mono, Menu<br>d'assistance                                                                                                    | 1 2 3 4 5                                                                                                    | 6 7 8 9 0                                                                                                    | Utilisation des services SMS<br>Premium                                                                                                    |
|         | Mise à jour du logiciel                                                                                                    | azert                                                                                                    | yuiop                                                                                                    | Autorisations Éco. des données                                                                                                    |
| G       | Télécharger les mises à jour, Dernière mise à<br>jour                                                                                                    | q s d f g                                                                                                    | h j k l m                                                                                                    | Installation applis inconnues                                                                                                    |
| ?       | Mode d'emploi<br>Mode d'emploi                                                                                                    | ↑ w x c                                                                                                    | vbn 🗠                                                                                                    | Données d'utilisation                                                                                                    |
| ~       | À propos du téléphone                                                                                                    | !#I, Français                                                                                                    | s (FR)                                                                                                    | Services d'assistance VR                                                                                                    |
|         | III O <                                                                                                    | III O                                                                                                    | · · ·                                                                                                    |                                                                                                    |
|         |                                                                                                    |                                                                                                    | 0.01                                                                                                    |                                                                                                    |
|         | Kecherche Applis non optimisé Applis non optimisé Tout synchronisent les confin d'économiser les                                                                                                    | r applications<br>es  1<br>misées 1<br>tion<br>duelles.<br>2<br>s<br>onnées, seront limitées<br>a batterie.                                                                                                    | <ul> <li>&lt; clou</li> <li>Tout ▼</li> <li>Activez la fonction Opt<br/>batterie pour des applic<br/>Certaines fonctions, tel<br/>qui utilisent les réseaux<br/>synchronisent les donn<br/>afin d'économiser la ba<br/>Décochez O</li> </ul>                                                                    | 1 ×<br>imiser utilisation<br>cations individuelles.<br>Iles que celles<br>& mobiles ou<br>iées, seront limitées<br>itterie.<br>Cloud Phone      |
|         | <ul> <li>Recherche</li> <li>Applis non optimisé</li> <li>Applis non optimisé</li> <li>Tout</li> <li>synchronisent les c<br/>afin d'économiser le</li> <li>Adaptive</li> <li>164 Ko</li> </ul>                                                                                                    | r applications<br>es  1<br>misées 1<br>tion<br>duelles.<br>2<br>s<br>onnées, seront limitées<br>a batterie.<br>BrightnessGo                                                                                       | <ul> <li>&lt; clou</li> <li>Tout ▼</li> <li>Activez la fonction Opt<br/>batterie pour des applie<br/>Certaines fonctions, tel<br/>qui utilisent les réseaux<br/>synchronisent les donn<br/>afin d'économiser la ba<br/>Décochez C</li> <li>CloudPhone<br/>87,33 Mo</li> </ul>                                   | 1 ×<br>imiser utilisation<br>cations individuelles.<br>Iles que celles<br>k mobiles ou<br>bées, seront limitées<br>atterie.<br>Cloud Phone      |
|         | <ul> <li>Recherche</li> <li>Applis non optimisé</li> <li>Applis non optimisé</li> <li>Tout</li> <li>synchronisent les cafin d'économiser le</li> <li>Adaptive</li> <li>Adaptive</li> <li>Adaptive</li> <li>Applis Adaptive</li> <li>Applis Adaptive</li> <li>Applie Adaptive</li> <li>Applis Adaptive</li> <li>Applis Adaptive</li> <li>Applis Adaptive</li> <li>Applis Adaptive</li> <li>Applis Adaptive</li> <li>Applis Adaptive</li> <li>Applis Adaptive</li> <li>Applis Adaptive</li> <li>Applie Adaptive</li> <li>Applie Adaptive</li> <li>Applie Adaptive</li> </ul>                                                                                                    | es  1 misées 1 misées 1 misées 2 s onnées, seront limitées a batterie. BrightnessGo                                                                                                    | <ul> <li>&lt; clou</li> <li>Tout ▼</li> <li>Activez la fonction Opt<br/>batterie pour des applie<br/>Certaines fonctions, tel<br/>qui utilisent les réseaux<br/>synchronisent les donn<br/>afin d'économiser la ba<br/>Décochez C</li> <li>CloudPhone<br/>87,33 Mo</li> <li>Samsung Ck<br/>21,28 Mo</li> </ul>  | 1 ×<br>imiser utilisation<br>cations individuelles.<br>Iles que celles<br>k mobiles ou<br>bées, seront limitées<br>atterie.<br>Cloud Phone<br>2 |
|         | <ul> <li>Recherche</li> <li>Applis non optimisé</li> <li>Applis non optimisé</li> <li>Tout</li> <li>synchronisent les cafin d'économiser le</li> <li>Adaptive</li> <li>Adaptive</li> <li>Adaptive</li> <li>Acapale M</li> <li>Cr</li> <li>Cr</li> <li></li></ul> | es  1 misées 1 misées 1 misées 1 misées 2 s onnées, seront limitées batterie. BrightnessGo                                                                                                    | <ul> <li>&lt; clou</li> <li>Tout ▼</li> <li>Activez la fonction Opt<br/>batterie pour des applie<br/>Certaines fonctions, tel<br/>qui utilisent les réseaux<br/>synchronisent les donn<br/>afin d'économiser la ba<br/>Décochez C</li> <li>CloudPhone<br/>87,33 Mo</li> <li>Samsung Ck<br/>21,28 Mo</li> </ul>  | imiser utilisation<br>cations individuelles.<br>lles que celles<br>k mobiles ou<br>bées, seront limitées<br>tterie.<br>Cloud Phone<br>2         |
|         | Recherche         Applis non optimisé         Applis non optimisé         Tout         synchronisent les cafin d'économiser le         áfin d'économiser le         Adaptive         1 2 3 4         a z e r                                                                                                    | es  1 misées 1 misées 1 misées 2 s onnées, seront limitées a batterie.  BrightnessGo                                                                                                    | <ul> <li>&lt; clou</li> <li>Tout ▼</li> <li>Activez la fonction Opt<br/>batterie pour des applie<br/>Certaines fonctions, tel<br/>qui utilisent les réseaux<br/>synchronisent les donn<br/>afin d'économiser la ba<br/>Décochez C</li> <li>CloudPhone<br/>87,33 Mo</li> <li>Samsung Ck<br/>21,28 Mo</li> </ul>  | 1 ×<br>imiser utilisation<br>cations individuelles.<br>lles que celles<br>k mobiles ou<br>bées, seront limitées<br>atterie.<br>Cloud Phone<br>2 |
|         | Kechercher Applis non optimisé Applis non optimisé Tout Synchronisent les c afin d'économisert les Adaptive 164 Ko 1 2 3 4 9 a z e r q s d f                                                                                                    | r applications<br>es ▼ 1<br>misées ✓ tion<br>duelles.<br>2 s<br>onnées, seront limitées<br>a batterie.<br>BrightnessGo<br>6 7 8 9 0<br>t y u i o p<br>g h j k l m                                                 | <ul> <li>&lt; clou</li> <li>Tout ▼</li> <li>Activez la fonction Opt<br/>batterie pour des applie<br/>Certaines fonctions, tel<br/>qui utilisent les réseaux<br/>synchronisent les donn<br/>afin d'économiser la ba<br/>Décochez C</li> <li>CloudPhone<br/>87,33 Mo</li> <li>Samsung Cle<br/>21,28 Mo</li> </ul> | 1 ×<br>imiser utilisation<br>cations individuelles.<br>lles que celles<br>k mobiles ou<br>bées, seront limitées<br>tterie.<br>Cloud Phone<br>2  |
|         | Kechercher Applis non optimisé Applis non optimisé Tout Tout synchronisent les cafin d'économiser les cafin d'économiser l                                                 | applications<br>es ▼ 1<br>misées ✓ tion duelles. 2 s<br>onnées, seront limitées a batterie.<br>BrightnessGo<br>5 6 7 8 9 0<br>t y u i o p<br>g h j k l m<br>c v b n ■                                             | <ul> <li>&lt; clou</li> <li>Tout ▼</li> <li>Activez la fonction Opt<br/>batterie pour des applio<br/>Certaines fonctions, tel<br/>qui utilisent les réseaux<br/>synchronisent les donn<br/>afin d'économiser la ba<br/>Décochez C</li> <li>CloudPhone<br/>87,33 Mo</li> <li>Samsung Cle<br/>21,28 Mo</li> </ul> | imiser utilisation<br>cations individuelles.<br>Iles que celles<br>a mobiles ou<br>atées, seront limitées<br>atterie.<br>Cloud Phone<br>2       |
|         | Kechercher Applis non optimisé Applis non optimisé Tout Tout Synchronisent les cafin d'économiser les cafin d'économiser l                                                 | applications<br>ses ▼ 1<br>misées ✓ tion duelles. 2 s<br>onnées, seront limitées a batterie.<br>BrightnessGo<br>5 6 7 8 9 0<br>t y u i o p<br>6 7 8 9 0<br>t y u i o p<br>h j k I m<br>c v b n<br>misées (FR) . Q | <ul> <li>clou</li> <li>Tout </li> <li>Activez la fonction Opt<br/>batterie pour des applie<br/>Certaines fonctions, tel<br/>qui utilisent les réseaux<br/>synchronisent les donn<br/>afin d'économiser la ba<br/>Décochez C</li> <li>CloudPhone<br/>87,33 Mo</li> <li>Samsung Cle<br/>21,28 Mo</li> </ul>       | imiser utilisation<br>cations individuelles.<br>lles que celles<br>a mobiles ou<br>tées, seront limitées<br>tterie.<br>Cloud Phone<br>2         |